## การใช้งาน FTPS โฮมเพจสำหรับหน่วยงาน

\*การใช้งาน FTP ใช้โปรแกรม FileZilla เป็นตัวอย่างเท่านั้น

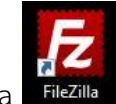

- 1. เปิดโปรแกรม FileZilla
- 2. แล้วไปที่เมนู เลือก Site Manager

| 🔁 FileZilla                      |                               |       |                |
|----------------------------------|-------------------------------|-------|----------------|
| File_Edit View Transfer Server B | okmarks Help<br>3 🗽 🦆 ד 🕰 🤗 🦚 |       |                |
| Host: Username:                  | Password:                     | Port: | Quickconnect 💌 |

3. หน้า Site Manager กดปุ่ม New Site เพื่อสร้างทางเข้าใช้งานใหม่ แล้วตั้งชื่อ

| My Sites |                           | Protocol:                              | vanced  | Transfer<br>ile Transf | Settings<br>er Proto | col         | et    | ~ |
|----------|---------------------------|----------------------------------------|---------|------------------------|----------------------|-------------|-------|---|
|          |                           | Host:                                  |         |                        |                      |             | Port: |   |
|          |                           | Encryption:                            | Use exp | olicit FTP             | over TLS             | S if availa | ible  | Ý |
| Ĩ        |                           |                                        |         |                        |                      |             |       |   |
| New site | 2                         | Logon Type:                            | Anony   | mous                   |                      |             |       | ~ |
| New site | 2                         | Logon Type:<br>Background              | Anonyi  | mous<br>None           | ~                    |             |       | ~ |
| New site | 2<br>New Folder           | Logon Type:<br>Background<br>Comments: | Anonyi  | mous<br>None           | ~                    |             |       | ~ |
| New Site | 2<br>New Folder<br>Rename | Logon Type:<br>Background<br>Comments: | Anonyi  | None                   | ~                    |             |       | ~ |

- 4. แล้วตั้งค่ารายละเอียด ดังนี้
  - Protocol: เลือก FTP File Transfer Protocol
  - Host: เลือกชื่อพื้นที่ ตัวอย่าง ftp.webhost\*.it.chula.ac.th ตามเอกสารที่แจ้ง

2

- Encryption: เลือก Require implicit FTP over TLS
- Logon Type: เลือก Normal
- User: ชื่อผู้ใช้งาน

Site Manager

• Password: รหัสผ่าน

| MA . Citar                                                                                                    | 3                    | General Adv                                   | vanced Transfer Settings Charset   |   |
|----------------------------------------------------------------------------------------------------|----------------------|-----------------------------------------------|------------------------------------|---|
| IVIY Sites                                                                                                    |                      | Protocol:                                     | FTP - File Transfer Protocol       | ~ |
|                                                                                                    |                      | Host:                                         | data.webhost8.it.chula.ac.th Port: |   |
|                                                                                                    |                      | Encryption:                                   | Require implicit FTP over TLS      | Ŷ |
| - <u>I</u>                                                                                                    |                      | Logon Type:                                   | Normal                             | ~ |
| Contraction of the second second second second second second second second second second second second second s |                      | Second Trans                                  |                                    |   |
| <u> </u>                                                                                                    |                      | User:                                         | username                           |   |
| <br>I                                                                                                    |                      | User:<br>Password:                            | •••••                              |   |
|                                                                                                    |                      | User:<br>Password:<br>Background<br>Comments: | username                           |   |
| New Site                                                                                                    | New Folder           | User:<br>Password:<br>Background<br>Comments: | color: None ~                      | ~ |
| New Site New Bookmark                                                                                           | New Folder<br>Rename | User:<br>Password:<br>Background<br>Comments: | username                           | ~ |

5. จากนั้นกดปุ่ม Connect เพื่อเข้าระบบ

## 6. จากนั้นกดเลือก httpdocs เพื่อเข้าพื้นที่ ในการอับโหลดไฟล์ต่อไป

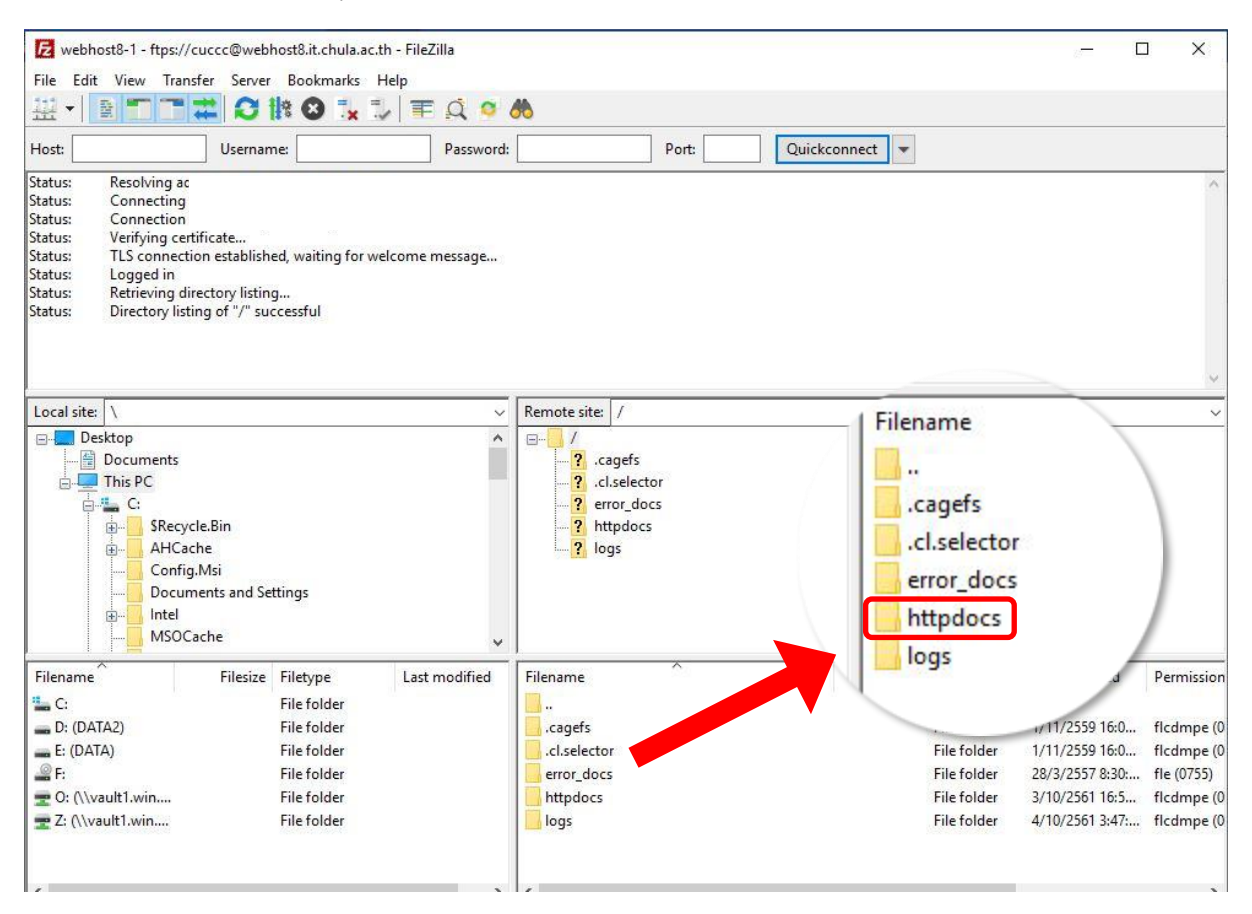